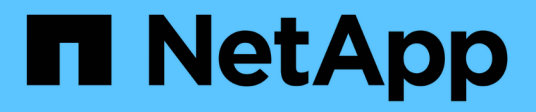

## **Configurando backup no Windows**

Active IQ Unified Manager 9.16

NetApp November 19, 2024

This PDF was generated from https://docs.netapp.com/pt-br/active-iq-unified-manager/healthchecker/task\_configure\_backup\_location\_for\_windows\_snapshot\_backup.html on November 19, 2024. Always check docs.netapp.com for the latest.

# Índice

| Configurando backup no Windows.                                  | 1 |
|------------------------------------------------------------------|---|
| Configurando o local de backup para Windows                      | 1 |
| Configurando o cluster ONTAP                                     | 2 |
| Configurando a máquina host do Windows                           | 2 |
| Especificando o local de destino para cópias Snapshot no Windows | 3 |

## **Configurando backup no Windows**

O Active IQ Unified Manager suporta backup e restauração usando snapshots NetApp no sistema operacional Windows com a ajuda de LUN usando protocolo iSCSI.

O backup baseado em snapshot pode ser feito enquanto todos os serviços do Unified Manager estão em execução. Um estado consistente do banco de dados é capturado como parte do Snapshot, pois o backup coloca um bloqueio de leitura global em todo o banco de dados, o que impede qualquer gravação simultânea. Para que o sistema Unified Manager instalado no sistema operacional Windows execute backup e restauração usando snapshots do NetApp, primeiro você deve configurar o backup do Unified Manager para Snapshot com base no console de manutenção.

Antes de configurar o Unified Manager para a criação de cópias Snapshot, execute as seguintes tarefas de configuração.

- Configurar cluster ONTAP
- Configurar a máquina host do Windows

## Configurando o local de backup para Windows

Você deve configurar o volume para armazenar cópias Snapshot após fazer backup do Unified Manager no Windows.

## Antes de começar

O cluster, a VM de storage e o volume devem atender aos seguintes requisitos:

- Requisitos do cluster:
  - · O ONTAP 9 .3 ou superior deve ser instalado
  - Ele deve estar geograficamente perto do servidor do Unified Manager
  - · Ele é monitorado pelo Unified Manager
- Requisitos da VM de storage:
  - · Conetividade iSCSI no cluster ONTAP
  - · O protocolo iSCSI deve estar ativado para a máquina configurada
  - Você deve ter um volume dedicado e LUN para configuração de backup. O volume selecionado deve conter apenas um LUN e nada mais.
  - O tamanho do LUN deve ser pelo menos o dobro do tamanho de dados esperado para ser Tratado no 9,9 Active IQ Unified Manager.

Isso também define o mesmo requisito de tamanho no volume.

- · Certifique-se de que todos os acessos de leitura/escrita estão selecionados
- · Certifique-se de que o acesso ao superusuário está definido como "any" na política de exportação
- Requisitos de volume e LUN:
  - · O volume deve ser pelo menos o dobro do tamanho do diretório de dados MySQL do Unified Manager.
  - · O estilo de segurança deve ser definido para Windows
  - · A política de instantâneos locais tem de ser desativada

- · O dimensionamento automático do volume deve estar ativado
- O nível de serviço de desempenho deve ser definido para uma política com IOPS alto e baixa latência, como o "Extreme"

## **Configurando o cluster ONTAP**

Você precisa executar algumas etapas de pré-configuração nos clusters do ONTAP antes de fazer backup e restaurar o Active IQ Unified Manager usando a cópia Snapshot em sistemas Windows.

Você pode configurar o cluster do ONTAP usando o prompt de comando ou a interface do usuário do Gerenciador do sistema. A configuração do cluster ONTAP envolve a configuração de LIFs de dados para estarem disponíveis para serem atribuídos como LIFs iSCSI à VM de armazenamento. A próxima etapa é configurar uma VM de armazenamento habilitada para iSCSI usando a interface do usuário do System Manager. Você precisará configurar uma rota de rede estática para essa VM de armazenamento para controlar como os LIFs usam a rede para o tráfego de saída.

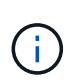

Você deve ter um volume dedicado e um LUN para configuração de backup. O volume selecionado deve incluir apenas um LUN. O tamanho do LUN deve ser pelo menos o dobro do tamanho de dados esperado para ser Tratado pelo Active IQ Unified Manager.

Você precisa executar a seguinte configuração:

#### Passos

- 1. Configure uma VM de armazenamento habilitada para iSCSI ou use uma VM de armazenamento existente que tenha a mesma configuração.
- 2. Configure uma rota de rede para a VM de armazenamento configurada.
- 3. Configure um volume de capacidade adequada e um único LUN no interior, garantindo que o volume seja dedicado apenas a este LUN.

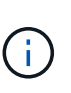

Em um cenário em que o LUN é criado no System Manager, o desmapeamento do LUN pode excluir o grupo e a restauração pode falhar. Para evitar esse cenário, certifique-se de que, ao criar um LUN, ele seja criado explicitamente e não seja excluído quando o LUN não for mapeado.

- 4. Configure um grupo de iniciadores na VM de armazenamento.
- 5. Configurar um conjunto de portas.
- 6. Integre o igrop com o portset.
- 7. Mapeie o LUN para o grupo.

## Configurando a máquina host do Windows

Você precisa configurar sua máquina host do Windows antes de poder usar a captura Instantânea do NetApp para fazer backup e restaurar o Active IQ Unified Manager. Para iniciar o iniciador iSCSI da Microsoft em uma máquina host do Windows, digite "iscsi" na barra de pesquisa e clique em **Iniciador iSCSI**.

#### Antes de começar

Você deve limpar todas as configurações anteriores na máquina host.

Se você estiver tentando iniciar o iniciador iSCSI em uma nova instalação do Windows, será solicitado a confirmação e, na confirmação, a caixa de diálogo Propriedades iSCSI será exibida. Se for uma instalação do Windows existente, a caixa de diálogo Propriedades iSCSI será exibida com um destino inativo ou tentando se conetar. Portanto, você precisará garantir que todas as configurações anteriores no host do Windows sejam removidas.

## Passos

- 1. Limpe todas as configurações anteriores na máquina host.
- 2. Descubra o portal de destino.
- 3. Conete-se ao portal de destino.
- 4. Conecte-se usando multipath ao portal de destino.
- 5. Descubra os dois LIFs.
- 6. Descubra o LUN configurado na máquina Windows como um dispositivo.
- 7. Configure o LUN descoberto como uma nova unidade de volume no Windows.

# Especificando o local de destino para cópias Snapshot no Windows

Você deve configurar o local de destino para cópias Snapshot do Active IQ Unified Manager em um volume que já tenha configurado em um de seus clusters do ONTAP. Você deve usar o console de manutenção para definir a localização.

- Você deve ter o privilégio de administrador para o host Windows no qual o Active IQ Unified Manager está instalado.
- Você deve ter uma ID de usuário e senha autorizados para fazer login no console de manutenção do servidor do Unified Manager.
- Você deve ter o endereço IP de gerenciamento de cluster, o nome da VM de armazenamento, o nome do volume, o nome do LUN e o nome de usuário e a senha do sistema de armazenamento.
- Você deve ter montado o volume como uma unidade de rede para o host Active IQ Unified Manager e deve ter a unidade de montagem.

## Passos

- 1. Usando o Power Shell, conete-se ao endereço IP ou ao nome de domínio totalmente qualificado do sistema Active IQ Unified Manager.
- 2. Inicie sessão no sistema com o nome e a palavra-passe do utilizador de manutenção (umadmin).
- 3. Digite o comando maintenance\_console e pressione Enter.
- 4. No console de manutenção Menu Principal, digite o número da opção Backup Restore.
- 5. Digite o número para **Configurar cópia de segurança de instantâneo do NetApp**.
- 6. Introduza o número para configurar iSCSI.
- 7. Revise as informações que você precisará fornecer e insira o número de **Digite os detalhes da configuração de backup**.
- 8. Para identificar o volume em que o instantâneo será gravado, insira o endereço IP da interface de gerenciamento de cluster, o nome da VM de armazenamento, o nome do volume, o nome do LUN, o nome

do usuário e a senha do sistema de armazenamento e a unidade de montagem.

9. Verifique essas informações e y digite .

O sistema executa as seguintes tarefas:

- A VM de storage é validada
- O volume está validado
- · A unidade de montagem e o estado estão validados
- · Existência e estado do LUN
- Existência de unidade de rede
- A existência de espaço recomendado (mais de duas vezes do diretório de dados mysql) no volume montado é validada
- · Caminho LUN correspondente ao LUN dedicado no volume
- nome do grupo
- · GUID do volume onde a unidade de rede está montada
- · Iniciador iSCSI usado para se comunicar com o ONTAP
- 10. Saia do console de manutenção e inicie a interface do Active IQ Unified Manager para criar um agendamento para cópias Snapshot.

#### Informações sobre direitos autorais

Copyright © 2024 NetApp, Inc. Todos os direitos reservados. Impresso nos EUA. Nenhuma parte deste documento protegida por direitos autorais pode ser reproduzida de qualquer forma ou por qualquer meio — gráfico, eletrônico ou mecânico, incluindo fotocópia, gravação, gravação em fita ou storage em um sistema de recuperação eletrônica — sem permissão prévia, por escrito, do proprietário dos direitos autorais.

O software derivado do material da NetApp protegido por direitos autorais está sujeito à seguinte licença e isenção de responsabilidade:

ESTE SOFTWARE É FORNECIDO PELA NETAPP "NO PRESENTE ESTADO" E SEM QUAISQUER GARANTIAS EXPRESSAS OU IMPLÍCITAS, INCLUINDO, SEM LIMITAÇÕES, GARANTIAS IMPLÍCITAS DE COMERCIALIZAÇÃO E ADEQUAÇÃO A UM DETERMINADO PROPÓSITO, CONFORME A ISENÇÃO DE RESPONSABILIDADE DESTE DOCUMENTO. EM HIPÓTESE ALGUMA A NETAPP SERÁ RESPONSÁVEL POR QUALQUER DANO DIRETO, INDIRETO, INCIDENTAL, ESPECIAL, EXEMPLAR OU CONSEQUENCIAL (INCLUINDO, SEM LIMITAÇÕES, AQUISIÇÃO DE PRODUTOS OU SERVIÇOS SOBRESSALENTES; PERDA DE USO, DADOS OU LUCROS; OU INTERRUPÇÃO DOS NEGÓCIOS), INDEPENDENTEMENTE DA CAUSA E DO PRINCÍPIO DE RESPONSABILIDADE, SEJA EM CONTRATO, POR RESPONSABILIDADE OBJETIVA OU PREJUÍZO (INCLUINDO NEGLIGÊNCIA OU DE OUTRO MODO), RESULTANTE DO USO DESTE SOFTWARE, MESMO SE ADVERTIDA DA RESPONSABILIDADE DE TAL DANO.

A NetApp reserva-se o direito de alterar quaisquer produtos descritos neste documento, a qualquer momento e sem aviso. A NetApp não assume nenhuma responsabilidade nem obrigação decorrentes do uso dos produtos descritos neste documento, exceto conforme expressamente acordado por escrito pela NetApp. O uso ou a compra deste produto não representam uma licença sob quaisquer direitos de patente, direitos de marca comercial ou quaisquer outros direitos de propriedade intelectual da NetApp.

O produto descrito neste manual pode estar protegido por uma ou mais patentes dos EUA, patentes estrangeiras ou pedidos pendentes.

LEGENDA DE DIREITOS LIMITADOS: o uso, a duplicação ou a divulgação pelo governo estão sujeitos a restrições conforme estabelecido no subparágrafo (b)(3) dos Direitos em Dados Técnicos - Itens Não Comerciais no DFARS 252.227-7013 (fevereiro de 2014) e no FAR 52.227- 19 (dezembro de 2007).

Os dados aqui contidos pertencem a um produto comercial e/ou serviço comercial (conforme definido no FAR 2.101) e são de propriedade da NetApp, Inc. Todos os dados técnicos e software de computador da NetApp fornecidos sob este Contrato são de natureza comercial e desenvolvidos exclusivamente com despesas privadas. O Governo dos EUA tem uma licença mundial limitada, irrevogável, não exclusiva, intransferível e não sublicenciável para usar os Dados que estão relacionados apenas com o suporte e para cumprir os contratos governamentais desse país que determinam o fornecimento de tais Dados. Salvo disposição em contrário no presente documento, não é permitido usar, divulgar, reproduzir, modificar, executar ou exibir os dados sem a aprovação prévia por escrito da NetApp, Inc. Os direitos de licença pertencentes ao governo dos Estados Unidos para o Departamento de Defesa estão limitados aos direitos identificados na cláusula 252.227-7015(b) (fevereiro de 2014) do DFARS.

#### Informações sobre marcas comerciais

NETAPP, o logotipo NETAPP e as marcas listadas em http://www.netapp.com/TM são marcas comerciais da NetApp, Inc. Outros nomes de produtos e empresas podem ser marcas comerciais de seus respectivos proprietários.